## การตั้งค่า ActiveX ในnternet Explorer

- 1. เปิดหน้า Internet Explorer
- 2. คลิก Tools เลือกคำสั่ง Internet Options จะปรากฎหน้าต่าง Internet Option ดังภาพ คลิก
  - Security

| nternet | Uptions                            |                                                  |                                            |                                              |                |                   |
|---------|------------------------------------|--------------------------------------------------|--------------------------------------------|----------------------------------------------|----------------|-------------------|
| General | Security                           | Privacy                                          | Content                                    | Connections                                  | Programs       | Advanced          |
| Home    | page<br>You ca<br>Add <u>r</u> es  | in change<br>is:                                 | which pag<br>out:blank                     | ge to use for you                            | ur home pag    | je.               |
| Temp    | orary Intern<br>Pages<br>for quic  | het files<br>you view<br>k viewing<br>Delete Co  | on the Inte<br>later.<br>okjes)            | rnet are stored<br>Delete <u>F</u> iles      | in a special   | folder<br>gs      |
| Histor  | y<br>The Hi<br>Jquick a<br>Days to | story folde<br>access to i<br>o <u>k</u> eep pai | r contains<br>recently vir<br>ges in histo | links to pages y<br>ewed pages.<br>ory: 20 📚 | vou've visite  | d, for<br>listory |
|         | lors                               | For                                              | its                                        | Languages                                    | . Acc <u>e</u> | ssibility         |
|         |                                    |                                                  | ОК                                         | Ca                                           | ncel           | Apply             |

3. คลิกที่ Internet จากนั้นคลิก Custom Level

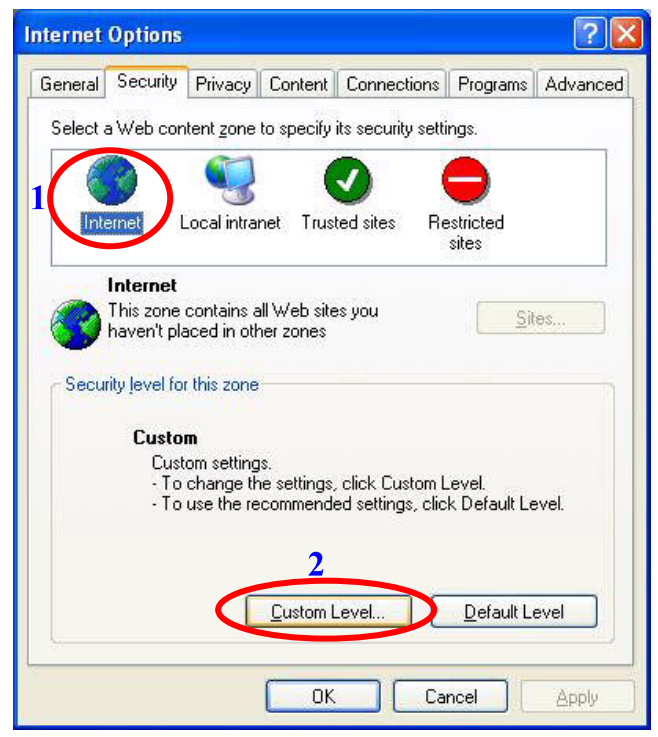

คลิกเมาส์เพื่อเลื่อนหน้าต่างลงมาจนเจอหัวข้อ ActiveX controls and plug-ins จากนั้นคลิก
เลือmable ในทุกหัวข้อย่อย เสร็จแล้วคลิก OK ในทุกหน้าต่าง

| Decongs: | iveX controls as | od plug-ips                            |            |       | 100 |
|----------|------------------|----------------------------------------|------------|-------|-----|
| MCC 🚺    | Automatic pron   | noting for Ac                          | tiveX cont | rols  |     |
|          | O Disable        | ······································ |            |       |     |
|          | 蔥 Enable         |                                        |            |       | -   |
| 9        | Binary and scri  | pt behaviors                           |            |       |     |
|          | Administrat      | tor approved                           |            |       |     |
|          | O Disable        |                                        |            |       |     |
| 100      | Enable           | rankewsteries                          | 22422122   |       |     |
|          | Download signe   | ea Activex co                          | ontrois    |       |     |
|          |                  |                                        |            |       |     |
|          |                  |                                        |            |       |     |
| <b>I</b> | Download unsi    | gned ActiveX                           | controls   |       | 14  |
| <        | ∧ □ □ □          |                                        |            |       | >   |
| Devel    |                  |                                        |            |       |     |
| Reset t  | uscom secongs    |                                        |            |       |     |
| Reset to | o: Medium        |                                        | 1          | Res   | et  |
|          |                  |                                        |            | 1.1.1 |     |

## การ Set ค่า popup block ในnternet Explorer

- 1. เปิดหน้า Internet Explorer
- 2. คลิก Tools เลือกคำสั่ง Internet Options จะปรากฏหน้าต่าง Internet Option ดังภาพ คลิก

## Privacy

| nternet | Options                           |                                                 |                                             |                                              |               |                   |
|---------|-----------------------------------|-------------------------------------------------|---------------------------------------------|----------------------------------------------|---------------|-------------------|
| General | Security                          | Privacy                                         | Upntent                                     | Connections                                  | Programs      | Advanced          |
| Home    | page<br>You ca<br>Add <u>r</u> es | n change<br>s: 📑                                | which pag<br>out:blank                      | ge to use for yo                             | ur home pag   | je.               |
| Temp    | orary Intern<br>Pages<br>for quic | net files<br>you view<br>k viewing<br>Delete Co | on the Inte<br>  later.<br>  lokjes]        | rnet are stored<br>Delete <u>F</u> iles      | in a special  | folder            |
| Histor  | y<br>The Hi<br>quick a<br>Days to | story folde<br>ccess to<br>) <u>k</u> eep pa    | er contains<br>recently vie<br>ges in histo | links to pages y<br>ewed pages.<br>ory: 20 😭 | vou've visite | d, for<br>listory |
|         | lors                              | For                                             | <u>nts</u>                                  | Languages.                                   | Acc <u>e</u>  | ssibility         |
|         |                                   |                                                 | ОК                                          | Ca                                           | ncel          | Apply             |

 คลิกที่ Privacy จากนั้นคลิกที่ Block pop-ups (ต้องไม่มีเครื่องหมายถูกในช่องสี่เหลี่ยม) จากนั้นคลิก OK

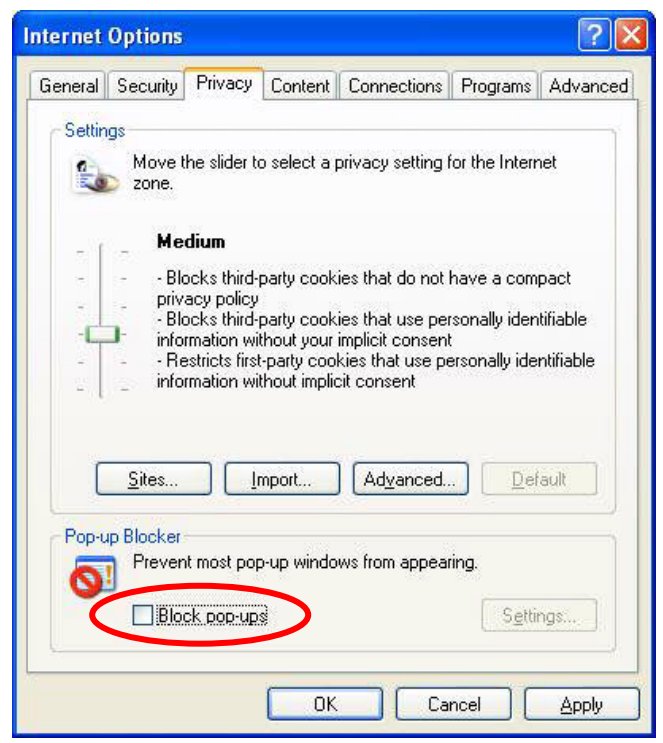

## วิธีการเพิ่ม Font

- 1. ดาวน์โหลด Font มา Save ไว้ที่หน้าจอ
- 2. คลิกเมาส์ขวาที่ เล้วเลือกคำสั่ง Extract to folder ...... จะได้ folder free3of9
- 3. ดับเบิลคลิกที่ free3of9 จะปรากฏหน้าต่าง free3of9 ดังภาพ

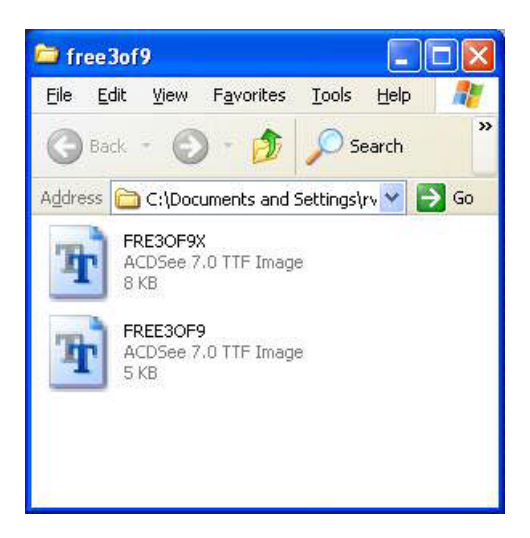

- 4. คลิก Edit เลือกคำสั่ง Select All
- 5. คลิก Edit เลือกคำสั่ง Copy แล้วปิดหน้าต่าง free3of9
- 6. คลิก Start เลื่อนเมาส์ไปที่คำสั่ง Setting แล้วคลิกเลือกคำสั่ง Control panel จะปรากฎ

หน้าต่าง Control panel ดังภาพ

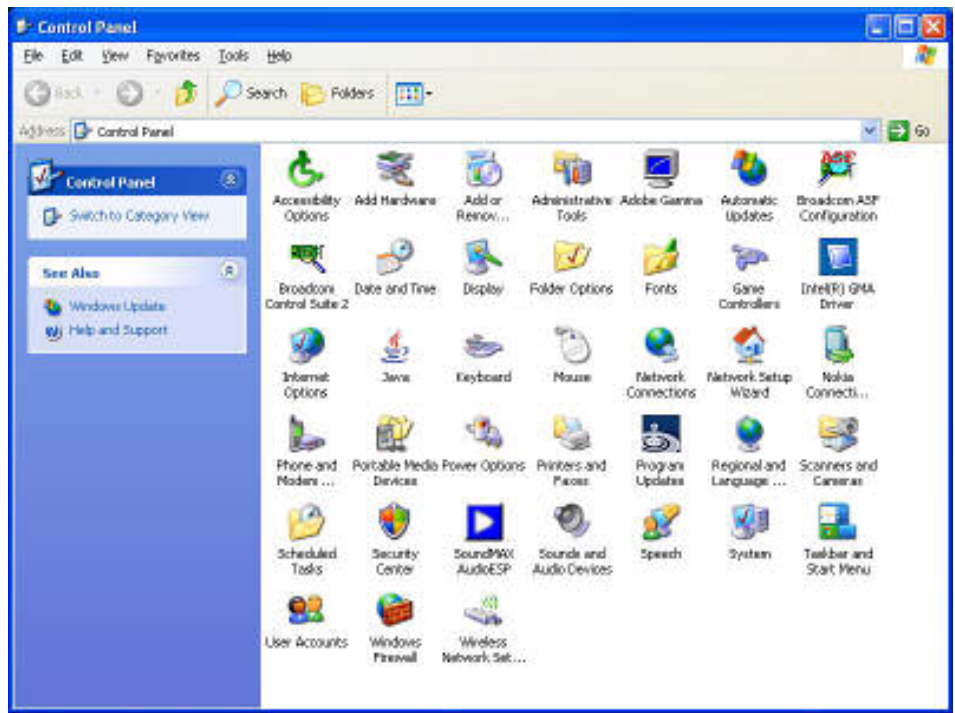

7. ดับเบิลคลิกที่ Fonts จะปรากฏหน้าต่าง Fonts ดังภาพ

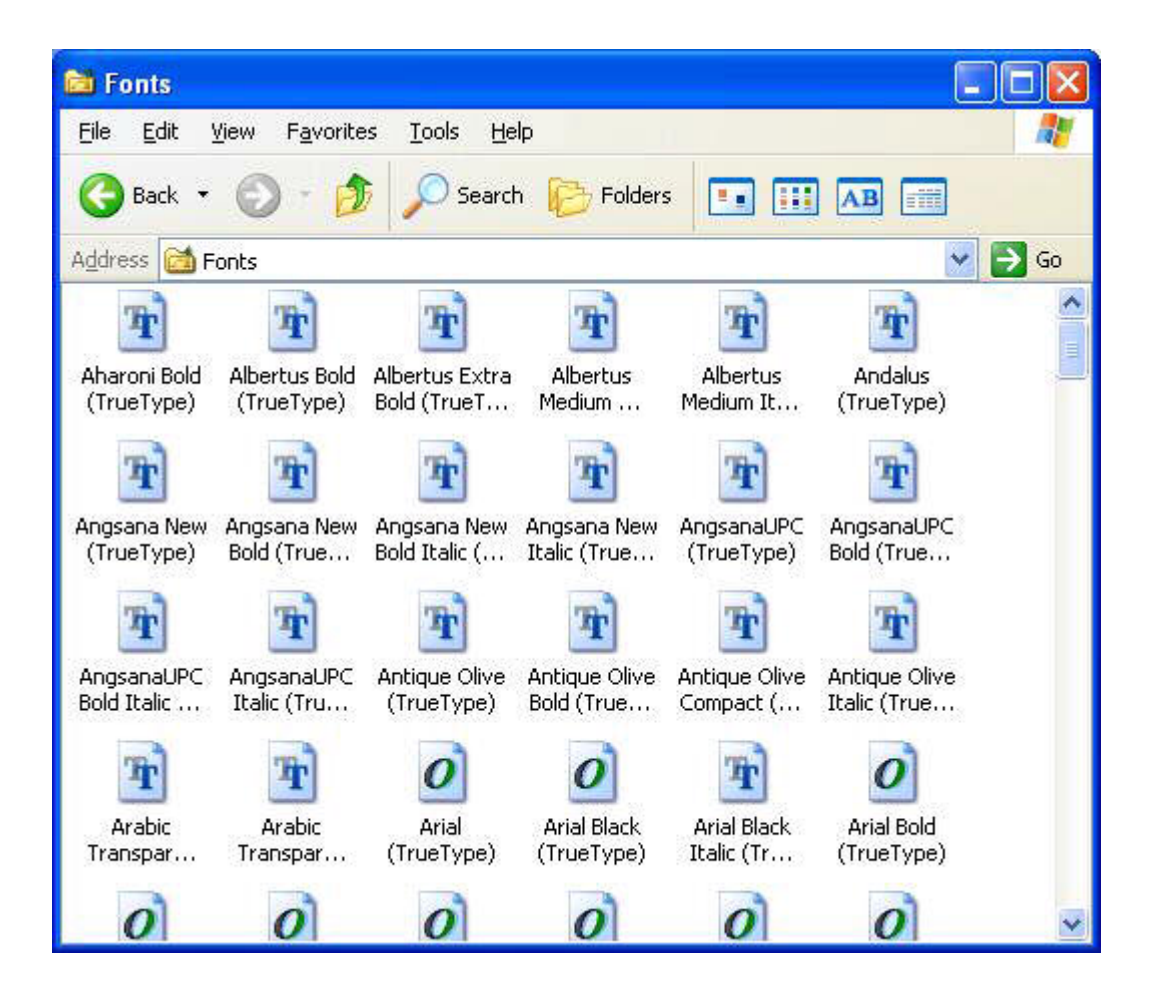

- 8. คลิก Edit เลือกคำสั่ง Paste
- 9. เมื่อทำการ copy เสร็จเรียบร้อยจะปรากฏ font ชื่อ FRE3OF9X และ FREE3OF9 ใน หน้าต่าง fonts